## Informationsblatt

## Schul-E-Mail Adresse

Jede/r Schüler/in hat an unserer Schule einen eigenen Benutzernamen und ein eigenes Passwort, mit dem sie sich bei unseren Schulcomputern und auch in Moodle anmelden können. Dieser Benutzername besteht aus den ersten drei Buchstaben des Familiennamens, die ersten drei Buchstaben des Vornamens und der Katalognummer/Klassennummer. Beispiel: Max Mustermann 01 Benutzername: MusMax01

Das Passwort wird von den Schülern selbst gewählt.

Zudem hat Jede/r Schüler/in dieses Schuljahr eine eigene Schul-E-Mail-Adresse, die verwendet werden kann.

Diese E-Mail-Adresse lautet folgendermaßen:

<<benutzername>>@schueler.stiftsgymnasium.at

Beispiel:

Max Mustermann

musmax01@schueler.stiftsgymnasium.at

## Office 365

Es gibt auch die Möglichkeit über die Schule ein kostenloses Office-Paket zu beziehen. Dieses gilt jedoch nur so lange, so lange die/der Schüler/in an der Schule ist.

Über die Internetadresse portal.office.com können sich die Schüler/innen mit ihrer Schul-E-Mail-Adresse und ihrem Schul-Passwort anmelden (siehe Anleitung Seite 2).

Sobald sich die Schüler/innen angemeldet haben, können auch die E-Mails über Outlook abgerufen werden.

Das Office-Paket kann auf bis zu fünf Geräten installiert werden!

| Anleitung für Office 365                                                     |
|------------------------------------------------------------------------------|
| 1) Internetadresse öffnen, Schul-E-Mail-Adresse und Schul-Passwort eingeben. |
|                                                                              |
|                                                                              |
| Microsoft                                                                    |
| Anmelden                                                                     |
| musmax01@schueler.stiftsgymnasium.at                                         |
| Kein Konto? Erstellen Sie jetzt eins!                                        |
| Sie können nicht auf Ihr Konto zugreifen?                                    |
| Anmeldeoptionen                                                              |
| Zurück Weiter                                                                |
|                                                                              |
|                                                                              |

2) Durch Klick auf das Symbol *Outlook* öffnet sich das E-Mail-Programm und E-Mails können abgerufen werden.

| Office 365 |                      | ,O Suchen |          |      |       |            |         |            |                    |                        |      | Q | 0 | ? |
|------------|----------------------|-----------|----------|------|-------|------------|---------|------------|--------------------|------------------------|------|---|---|---|
|            | Guten Mo             | rgen      |          |      |       |            |         |            |                    | Office installieren $$ |      |   |   |   |
|            | Neue/s<br>beginnen ~ | Qutlook   | OneDrive | Word | Excel | PowerPoint | OneNote | SharePoint | <b>Gi</b><br>Teams | Class<br>Notebook      | Sway |   |   |   |

3) Durch Klick auf das Symbol *Office installieren* kann das gesamte Office-Paket am Computer installiert werden. *Anmerkung: Die Installation ist auf bis zu 5 Geräten möglich!* 

| III Office 365 |                      | ,O Suchen |          |      |       |            |         |            |                          |                   |      |  | 0 | ? |
|----------------|----------------------|-----------|----------|------|-------|------------|---------|------------|--------------------------|-------------------|------|--|---|---|
|                | Guten Mo             | orgen     |          |      |       |            |         |            | Office installieren \vee |                   |      |  |   |   |
|                | +                    | o -       |          | w    | ×     |            | N       | 4          | -                        | N                 | s 📲  |  |   |   |
|                | Neue/s<br>beginnen ~ | Outlook   | OneDrive | Word | Excel | PowerPoint | OneNote | SharePoint | Teams                    | Class<br>Notebook | Sway |  |   |   |